# Comprensión del puente mDNS en el controlador inalámbrico Catalyst 9800

# Contenido

| Introducción                                                                           |
|----------------------------------------------------------------------------------------|
| Prerequisites                                                                          |
| Requirements                                                                           |
| Componentes Utilizados                                                                 |
| Antecedentes                                                                           |
| Puente mDNS                                                                            |
| Configurar                                                                             |
| Configuración del modo multidifusión en el controlador C9800                           |
| Configure el ruteo multicast con el modo disperso-denso de PIM en un switch de Capa 3  |
| Verificación                                                                           |
| Comandos del C9800:                                                                    |
| Comandos del switch de capa 3:                                                         |
| Gateway mDNS                                                                           |
| Configurar                                                                             |
| Diagrama de la red                                                                     |
| Configuración de la puerta de enlace mDNS a través de la interfaz gráfica de usuario   |
| Configuración de la puerta de enlace mDNS a través de la interfaz de línea de comandos |
| Escenario externo de anclaje                                                           |
| <u>Verificación</u>                                                                    |
| Troubleshoot                                                                           |
| Información Relacionada                                                                |

## Introducción

Este documento describe cómo configurar la función de gateway de servicios de nombres de dominio (mDNS) multicast en los controladores de red inalámbrica de Catalyst 9800.

# Prerequisites

## Requirements

Cisco recomienda que tenga conocimiento sobre estos temas:

- Protocolo mDNS Bonjour
- Controlador inalámbrico Catalyst 9800

## **Componentes Utilizados**

La información que contiene este documento se basa en las siguientes versiones de software y hardware.

- C9800-CL-K9 versión 16.12.1s
- WS-C3560CX-12PC-S
- C917AXI-A
- Chromecast NC2-6A5-D
- MacbookPro 10.14.5

La información que contiene este documento se creó a partir de los dispositivos en un ambiente de laboratorio específico. Todos los dispositivos que se utilizan en este documento se pusieron en funcionamiento con una configuración verificada (predeterminada). Si tiene una red en vivo, asegúrese de entender el posible impacto de cualquier comando.

## Antecedentes

Este documento también explica cómo este tráfico multicast especial conocido como mDNS (o Bonjour) es manejado por los controladores C9800.

# Puente mDNS

En la arquitectura C9800, mDNS (protocolo Bonjour) Bridging se refiere al reenvío de paquetes de protocolo Bonjour TTL=1 dentro del mismo dominio de broadcast L2. De forma predeterminada, el plano de datos habilita la funcionalidad de conexión en puente mDNS para los paquetes recibidos en los puertos por cable y en las interfaces inalámbricas de cada WLAN. Esto significa que la conexión en puente mDNS funciona sin ninguna configuración específica, e incluso la conexión global mDNS no necesita estar habilitada.

Sin embargo, si es necesario, puede inhabilitar mDNS Bridging per WLAN cambiando el modo mDNS en la configuración WLAN. Cuando se habilita el modo multidifusión-multidifusión de punto de acceso (AP), control y aprovisionamiento de puntos de acceso inalámbricos (CAPWAP), el C9800 enlaza cada paquete mDNS con el grupo de multidifusión de AP configurado en el controlador. Esto garantiza que los clientes inalámbricos puedan recibir los paquetes.

Si el modo de multidifusión CAPWAP no está habilitado, el C9800 crea una copia de cada paquete mDNS recibido y lo enlaza individualmente a cada AP individual a través de un túnel de unidifusión CAPWAP. En ambos escenarios, el C9800 también une los paquetes mDNS a la red con cables en la VLAN del cliente que originó el paquete mDNS.

# Configurar

Configuración del modo multidifusión en el controlador C9800

Paso 1. Vaya a Configuración -> Servicios -> Multidifusión

Paso 2. Activación del "modo de multidifusión inalámbrica global"

Paso 3. Establecer la multidifusión CAPWAP de PA en "multidifusión"

Paso 4. Asignar IP de multidifusión en "Dirección de grupo de multidifusión IPv4 CAPWAP de PA" (intervalo de 224.0.0.0 a 239.255.255.255)

Paso 5. "AP CAPWAP IPv6 Multicast Group Address" es opcional

Paso 6. Activar "Puente mDNS inalámbrico"

Paso 7. Habilitar "Detección de IGMP"

Configure el ruteo multicast con el modo disperso-denso de PIM en un switch de Capa 3

Paso 1. Habilite el ruteo multicast y la indagación igmp.

```
Switch# config t
Switch(config)# ip multicast-routing
Switch(config)# interface vlan <vlan-id>
Switch(config-if)# ip igmp snooping
Switch(config)# end
```

Paso 2. Habilite el PIM en las interfaces VLAN donde desea rutear el tráfico multicast.

```
Switch> enable
Switch# config t
Switch(config)# interface vlan <vlan-id>
Switch(config-if)# ip pim sparse-dense-mode
Switch(config-if)# end
```

## Verificación

Utilize esta sección para confirmar que su configuración funcione correctamente.

Comandos del C9800:

C9800# show wireless multicast C9800# show ap multicast mom

Comandos del switch de capa 3:

Switch# show ip pim interface

mDNS puede funcionar en C9800 sin necesidad de ninguna configuración especial, siempre y cuando los dispositivos implicados en el intercambio de señales mDNS (como un cliente y Chromecast) estén en la misma subred. Sin embargo, se recomienda filtrar el tráfico mDNS mediante una puerta de enlace mDNS, como se explica en la siguiente sección.

#### Gateway mDNS

La función mDNS Gateway introducida en los controladores inalámbricos AireOS también es compatible con los controladores inalámbricos Catalyst 9800 de 16.11.1. Esta función está desactivada de forma predeterminada y puede activarla/desactivarla por WLAN después de activarla globalmente.

La función mDNS Gateway funciona de la misma manera que en el anterior controlador inalámbrico de AireOS, el C9800 escucha los servicios Bonjour (anuncios y consultas de mDNS) en interfaces por cable e inalámbricas, almacena en caché estos servicios Bonjour (AirPlay, AirPrint, Googlecast, etc.) anunciados desde cada origen/host en una base de datos interna y puede unir esos paquetes mDNS entre diferentes dominios de difusión mientras filtra los servicios innecesarios y evita su flujo de multidifusión en la red. De esta manera puede tener los orígenes y clientes de dichos servicios en diferentes subredes, y también controlar el tráfico mDNS en su red.

El C9800 que actúa como gateway mDNS responde a las consultas mDNS de los clientes (para servicios en caché) que obtienen estas respuestas mDNS mediante el uso de su dirección IP para la VLAN asignada al cliente que solicita el servicio. Esta es la razón por la que todas las VLAN en el controlador C9800 donde hay clientes que requieren servicios mDNS/Bonjour deben tener una dirección IP válida configurada en la Interfaz Virtual Conmutada (SVI).

Para obtener más información sobre la función de gateway Bonjour/mDNS, consulte la <u>Guía de implementación de Bonjour Phase III del</u> controlador LAN inalámbrico AireOS.

#### Configurar

#### Diagrama de la red

Este es el diagrama de la configuración de ejemplo. El objetivo es permitir que los clientes inalámbricos utilicen servicios mDNS de una subred diferente, lo que requiere una puerta de enlace mDNS, como se muestra en la imagen.

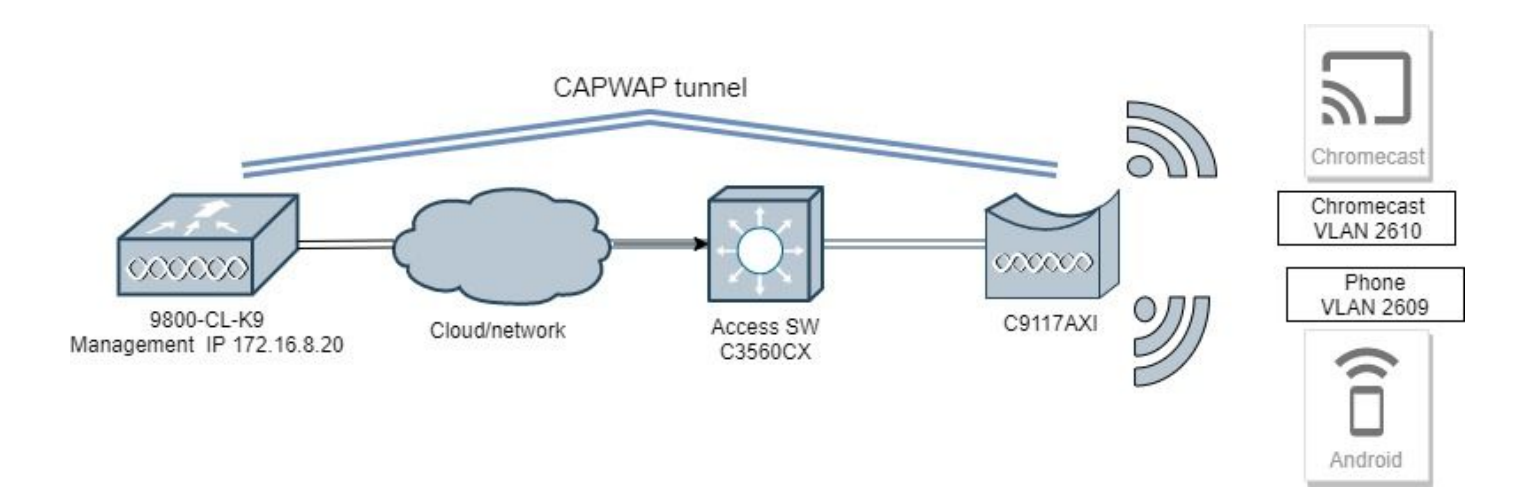

Configuración de la puerta de enlace mDNS a través de la interfaz gráfica de usuario

Paso 1. Para habilitar mDNS Gateway globalmente, navegue hasta **Configuration** > **Services** > **mDNS**. En Global, cambie a **Enable mDNS Gateway** y seleccione **Apply** como se muestra en la imagen.

| Cisco Cisco         | Catalys | t 9800-CL Wireless<br>Welcome admi |            |   | 0 | 2 | Q     | • |
|---------------------|---------|------------------------------------|------------|---|---|---|-------|---|
| Q Search Menu Items |         | Configuration • > Service          | es* > mDNS |   |   |   |       |   |
| 🚃 Dashboard         |         | Global Service Poli                | су         |   |   |   |       |   |
| Monitoring          | >       | mDNS Gateway                       | ENABLED    | D |   |   | Apply |   |
| Configuration       | >       | Transport                          | ipv4       | • |   |   |       |   |
| () Administration   | >       | Active-Query Timer *               | 30         |   |   |   |       |   |
| X Troubleshooting   |         |                                    |            |   |   |   |       |   |

Paso 2 (opcional). Configurar una lista de servicios mDNS personalizada para una directiva de servicio personalizada. Si desea utilizar la lista de servicios y la política de servicio mDNS predeterminadas, vaya al paso 5.

En **Configuration** > **Services** > **mDNS**, en la pestaña **Service Policy**, configure nuevas listas de servicios según sea necesario. C9800 cuenta con servicios comunes predefinidos que utilizan la mayoría de los dispositivos inalámbricos. Si no necesita un servicio especial (no disponible), puede crear una lista con los servicios disponibles predefinidos, pero si es necesario, también puede agregar nuevos servicios (con la definición del servicio).

Necesita ambas direcciones: una lista de servicios para la dirección entrante (IN) y una lista de servicios para la dirección saliente (OUT) (de modo que los servicios necesarios se filtran al entrar en el C9800 y al salir de él; por lo tanto, se supone que ambas listas tienen los mismos servicios).

- 1. Defina un nombre de lista de servicios para los servicios IN.
- 2. Seleccione EN dirección.
- 3. Seleccione Agregar Servicios.

- 4. Se muestra la lista desplegable Servicios disponibles. Seleccione el servicio deseado y el tipo de mensaje any.
- 5. Repita los pasos para agregar más servicios según sea necesario.
- 6. Seleccione Aplicar al Dispositivo como se muestra en la imagen.

| Cisco Cisco                                                                                                    | Cata | alyst 9800-CL Wireless Con     | troller | Quic | k Setup: Service | e List |                      |              |                       |                      | ×               |
|----------------------------------------------------------------------------------------------------|------|--------------------------------|---------|------|------------------|--------|----------------------|--------------|-----------------------|----------------------|-----------------|
| Q. Sound) Munu Ibura                                                                                                    | 0    | Configuration * > Services * > | mDNS    | Ser  | vice List Name*  |        |                      | my-mdns-list | •                     |                      |                 |
| 📰 Dashboard                                                                                                    |      | Global Service Policy          |         |      |                  |        |                      |              |                       |                      |                 |
| Monitoring     Monitoring     Monitoring |      | Service Definition             |         |      | Services         | ~      | Message Type         | ~            | 4                     |                      |                 |
| Configuration                                                                                                    |      |                                |         |      | airtunes         |        | any                  |              | Available<br>Services | itune-wireless-dev 🔻 | 1               |
| O Administration                                                                                                    |      | Service Policy                 | Servic  |      | airplay          |        | any                  |              | Message<br>Type       | any 🔻                | ).              |
| 💥 Troubleshooting                                                                                                    |      |                                | H 4 0   |      | homesharing      |        | any                  |              | ✓ Save                | 5 Cancel             |                 |
|                                                                                                    |      |                                |         |      | printer-ipp      |        | any                  |              |                       |                      |                 |
|                                                                                                    |      |                                |         |      | printer-ipps     |        | any                  |              |                       |                      |                 |
|                                                                                                    |      |                                |         |      | printer-lpd      |        | any                  |              |                       |                      |                 |
|                                                                                                    |      |                                |         |      | printer-socket   |        | any                  |              |                       |                      |                 |
|                                                                                                    |      |                                |         | н    | 4 1 ж н          | 10 🔻   | tems per page<br>1 - | 8 of 8 Items |                       |                      |                 |
|                                                                                                    |      |                                |         | 00   | Cancel           |        |                      |              |                       | e                    | Apply to Device |

- 1. Defina un nombre de lista de servicios para los servicios OUT.
- 2. Seleccione la dirección OUT.
- 3. Mueva Servicios Disponibles a la lista Servicios Asignados.
- 5. Repita los pasos para agregar más servicios según sea necesario.
- 6. Seleccione Aplicar al Dispositivo como se muestra en la imagen.

| Caco Cat                | ilyst 9800-40 Wineless Cor  | eoler  |                           | Welcom | ne activity of         |        | 5 4 | 2 (3) | 0 0 | Sector and Sector Q |
|-------------------------|-----------------------------|--------|---------------------------|--------|------------------------|--------|-----|-------|-----|---------------------|
| (A) Descriptions Server | Configuration* F. Services* | ecns - |                           |        |                        |        |     |       |     |                     |
| Deshkoard               | General Service Policy      |        |                           |        |                        |        |     |       |     |                     |
| Monitoring ,            | Service Defention           |        | Quick Setup: Service List |        |                        |        |     |       |     |                     |
| S. Configuration        | Service Life                |        | Service List Name*        |        | mp-mana-bat            | -ind   |     |       |     |                     |
| Administration >        | Service Policy              | Servic | Oraction*                 |        | 0.4                    | •      |     |       |     |                     |
| '∭' Troubleshooting     |                             |        | Avantation (annuales)     | •      | antones<br>geogle chro | tecari |     |       |     |                     |
|                         |                             |        | 9 General                 |        |                        |        |     |       |     | El Assis to Device  |

Sugerencia: tras la tarea de migración del WLC anterior de AireOS, puede crear su nueva lista basada en la lista mDNS predeterminada

## de AireOS.

Paso 3 (opcional). Si utiliza una lista de servicios personalizada (paso 2.0), debe definir una política de servicio mDNS personalizada para utilizarla con dichas listas de servicios personalizadas. Vaya a **Configuration > Services > mDNS > Service Policy**. Elija **Service Policy** y realice los siguientes pasos:

#### 1. Defina un nombre de política de servicio.

2. Agregue su lista de servicios IN personalizada a la entrada de la lista de servicios.

3. Agregue la lista de servicios al cliente a la salida de la lista de servicios.

4. En Ubicación, seleccione **etiqueta de sitio**, **Servicios específicos de ubicación** (**LSS**) o la opción disponible que prefiera. En este ejemplo, **site-tag** se utiliza como se muestra en la imagen.

| Cisco Cisco         | Cisco Catalyst 9800-40 Wireless Controller |                             |                         |                    |                 |  |  |
|---------------------|--------------------------------------------|-----------------------------|-------------------------|--------------------|-----------------|--|--|
| Q Search Menu Items |                                            | Configuration * > Services* | > mDNS                  |                    |                 |  |  |
| E Dashboard         |                                            | Global Service Policy       |                         |                    |                 |  |  |
| Monitoring          | >                                          | Service Definition          |                         |                    |                 |  |  |
| Configuration       | >                                          | Service List                |                         |                    |                 |  |  |
| () Administration   | >                                          |                             | Quick Setup: Service Po | olicy              | ×               |  |  |
| 💥 Troubleshooting   |                                            |                             | Service Policy Name*    | mdns-policy1       |                 |  |  |
|                     |                                            |                             | Service List Input      | my-mdns-list 🔻     |                 |  |  |
|                     |                                            |                             | Service List Output     | my-mdns-list-out 🔻 |                 |  |  |
|                     |                                            |                             | Location                | site-tag 🔻         |                 |  |  |
|                     |                                            |                             | Cancel                  |                    | Apply to Device |  |  |

Paso 4. (Opcional). Pasar la política de servicio mDNS a un perfil de política.

Navegue hasta **Configuration > Tags & Profiles > Policy > Policy Profile Name > Advanced** y elija de la lista desplegable **mDNS Service Policy**, la política de servicio mDNS personalizada creada anteriormente (en este ejemplo mdns-policy1), y luego elija **Update** y **Apply to Device** como se muestra en la imagen.

| Cisco Catalyst 9800-40 Wireless Controller Welcome admin 🐐 🕫 🖹 🏟 🔞 🤪 🌫 Search AP                                                                                                    | Ps and Clients Q         |
|----------------------------------------------------------------------------------------------------|--------------------------|
| Q Search Menu Items Configuration * > Tags & Profiles * > Policy Edit Policy Profile                                                                                                    | ×                        |
| General Access Policies QOS and AVC Mobility Advanced                                                                                                    | İ                        |
| WLAN Timeout Fabric Profile Sear                                                                                                    | rch or Select            |
| Monitoring     Status      Policy Profile Name     Session Timeout (sec)     1800     Umbrella     Parameter Map     Not C                                                                                                    | Configured -             |
| Configuration > anchor-policy-profile Idle Timeout (sec) 300 mDNS Service mdrs                                                                                                    | is-policy1  v            |
| Administration     Image: Constraint of the second second se | Clear                    |
| Client Exclusion Timeout (sec)                                                                                                    |                          |
| DHCP VLAN Central Switching                                                                                                    | 1                        |
| IPv4 DHCP Required                                                                                                    | ich or Select            |
| DHCP Server IP Address                                                                                                    |                          |
| 2.4 GHz Policy Sear                                                                                                    | rch or Select            |
| 5 GHz Policy Sear                                                                                                    | rch or Select            |
|                                                                                                    |                          |
| NAC State                                                                                                    |                          |
| Policy Name default-aaa-policy x v                                                                                                    |                          |
| Accountion List Search or Select  Activate W                                                                                                    | /indows -                |
| Cancel Go to Settings                                                                                                    | Update & Apply to Device |

Paso 5. Navegue hasta **Configuration > Tags & Profiles > WLAN > WLAN > Advanced** y elija **Gateway** en la lista desplegable del modo mDNS y luego **Update** and **Apply to Device**. El modo predeterminado es Bridging (puede utilizar Drop para inhabilitar/descartar los servicios mDNS en la WLAN), como se muestra en la imagen.

| Q Search Menu Items     | Configuration * > Tags & Profiles * > WLANs | Edit WLAN                    |                           | ×            |
|-------------------------|---------------------------------------------|------------------------------|---------------------------|--------------|
| 📷 Dashboard             |                                             | General Security Advanced    |                           |              |
| Monitoring              | Number of WLANs selected : 0                | Coverage Hole Detection Un   | iiversal Admin            | ^            |
|                         | Status- Name                                | Aironet IE Lo                | ad Balance                |              |
| Configuration           | 9800jalgonz2                                | P2P Blocking Action Disabled | ind Select                |              |
| (O) Administration >    | 9800-mdns                                   | Multicast Buffer IISABLED IP | Source Guard              |              |
| 💥 Troubleshooting       | H 4 1 F H 10 V Items per page               | Media Stream Multicast-      | MM Policy Allowed +       |              |
|                         |                                             | Max Client Connections mi    | DNS Mode Gateway •        |              |
| 1885년 <u>1</u> 883년 - 1 |                                             | 0                            | ff Channel Scanning Defer |              |
|                         |                                             | Per WLAN 0                   |                           |              |
|                         |                                             | Per AP Per 0 Pr              | fer 0 1 2<br>iority       | ~            |
|                         |                                             | SCancel                      | 🗄 Uodate & Aoo            | lv to Device |

Si no se utiliza una política de servicio personalizada, la WLAN utiliza la política de servicio predeterminada-mdns asignada al perfil de política, que utiliza la lista de servicio predeterminada mDNS. Puede verificar la lista de servicios predeterminados con el uso de este comando:

#### C9800#show running-config mdns-sd default-service-list

| mDNS         | S Default Se | rvice List        |  |
|--------------|--------------|-------------------|--|
| Service Name |              | PTR Name          |  |
| airtunes     | :            | _raoptcp.local    |  |
| airplay      | :            | _airplaytcp.local |  |

| homesharing           | :           | _home-sharingtcp.local   |
|-----------------------|-------------|--------------------------|
| google-chromecast     | :           | _googlecasttcp.local     |
| printer-ipp           | :           | _ipptcp.local            |
| printer-ipps          | :           | _ippstcp.local           |
| printer-lpd           | :           | _printertcp.local        |
| printer-socket        | :           | _pdl-datastreamtcp.local |
| itune-wireless-device | esharing2 : | _apple-mobdev2tcp.local  |

Configuración de la puerta de enlace mDNS a través de la interfaz de línea de comandos

Paso 1. Habilite mDNS globalmente con el uso de estos comandos:

C9800#conf t Enter configuration commands, one per line. End with CNTL/Z. C9800(config)#mdns-sd gateway C9800(config-mdns-sd)#transport both C9800(config-mdns-sd)#active-query timer 30 C9800(config-mdns-sd)#exit C9800(config)#

Paso 2 (opcional). Configure una lista de servicios personalizada para los servicios IN y agregue los diferentes servicios requeridos de la lista disponible:

| C9800(config)#mdns-sd service-list my-mdns-list IN |                            |  |  |  |  |  |  |
|----------------------------------------------------|----------------------------|--|--|--|--|--|--|
| C9800(config-mdns-sl-in)#match ?                   |                            |  |  |  |  |  |  |
| airplay a                                          | irplay                     |  |  |  |  |  |  |
| airserver                                          | airserver                  |  |  |  |  |  |  |
| airtunes a                                         | airtunes                   |  |  |  |  |  |  |
| amazon-fire-tv                                     | amazon-fire-tv             |  |  |  |  |  |  |
| apple-airprint                                     | apple-airprint             |  |  |  |  |  |  |
| apple-continuity                                   | apple-continuity           |  |  |  |  |  |  |
| apple-file-share                                   | apple-file-share           |  |  |  |  |  |  |
| apple-homekit                                      | apple-homekit              |  |  |  |  |  |  |
| apple-itunes-library                               | apple-itunes-library       |  |  |  |  |  |  |
| apple-itunes-music                                 | apple-itunes-music         |  |  |  |  |  |  |
| apple-itunes-photo                                 | apple-itunes-photo         |  |  |  |  |  |  |
| apple-keynote                                      | apple-keynote              |  |  |  |  |  |  |
| apple-rdp                                          | apple-rdp                  |  |  |  |  |  |  |
| apple-remote-events                                | apple-remote-events        |  |  |  |  |  |  |
| apple-remote-login                                 | apple-remote-login         |  |  |  |  |  |  |
| apple-screen-share                                 | apple-screen-share         |  |  |  |  |  |  |
| apple-timecapsule                                  | apple-timecapsule          |  |  |  |  |  |  |
| apple-timecapsule-mgr                              | nt apple-timecapsule-mgmt  |  |  |  |  |  |  |
| apple-windows-filesha                              | re apple-windows-fileshare |  |  |  |  |  |  |

fax fax google-chromecast google-chromecast homesharing homesharing itune-wireless-devicesharing2 itune-wireless-devicesharing2 multifunction-printer multifunction-printer phillips-hue-lights phillips-hue-lights printer-ipp printer-ipp printer-ipps printer-ipps printer-lpd printer-lpd printer-socket printer-socket roku roku scanner scanner spotify spotify web-server web-server workstation workstation

C9800(config-mdns-sl-in)#match airtunes message-type any C9800(config-mdns-sl-in)#exit

Configure una lista de servicios personalizada para los servicios OUT y agregue los diferentes servicios requeridos de la lista disponible:

C9800(config)#mdns-sd service-list my-mdns-list-out OUT C9800(config-mdns-sl-out)#match ? airplay airplay airserver airserver airtunes airtunes amazon-fire-tv amazon-fire-tv apple-airprint apple-airprint apple-continuity apple-continuity apple-file-share apple-file-share apple-homekit apple-homekit apple-itunes-library apple-itunes-library apple-itunes-music apple-itunes-music apple-itunes-photo apple-itunes-photo apple-keynote apple-keynote apple-rdp apple-rdp apple-remote-events apple-remote-events apple-remote-login apple-remote-login apple-screen-share apple-screen-share apple-timecapsule apple-timecapsule apple-timecapsule-mgmt apple-timecapsule-mgmt apple-windows-fileshare apple-windows-fileshare fax fax google-chromecast google-chromecast homesharing homesharing itune-wireless-devicesharing2 itune-wireless-devicesharing2 multifunction-printer multifunction-printer phillips-hue-lights phillips-hue-lights printer-ipp printer-ipp printer-ipps printer-ipps printer-lpd printer-lpd printer-socket printer-socket roku roku scanner scanner spotify spotify

web-server web-server workstation workstation

C9800(config-mdns-sl-out)#match airplay C9800(config-mdns-sl-out)#exit

Paso 3 (opcional). Cree una política de servicio mDNS con el uso de estos comandos:

C9800(config)#mdns-sd service-policy mdns-policy1 C9800(config-mdns-ser-pol)#location site-tag C9800(config-mdns-ser-pol)#service-list my-mdns-list IN C9800(config-mdns-ser-pol)#service-list my-mdns-list-out OUT C9800(config-mdns-ser-pol)#exit C9800(config)#

Paso 4 (opcional). Agregue la política de servicio mDNS al perfil de política con el uso de estos comandos:

C9800(config)#wireless profile policy my-policy-profile C9800(config-wireless-policy)#mdns-sd service-policy mdns-policy1 Warning! Ensure mDNS service policy is configured globally. C9800(config-wireless-policy)#exit

Paso 5. Active la puerta de enlace mDNS en la WLAN con el uso de estos comandos:

C9800(config)#wlan 9800-mdns C9800(config-wlan)#shut C9800(config-wlan)#mdns-sd gateway Warning! Ensure global mDNS gateway is configured. C9800(config-wlan)#no shut C9800(config-wlan)#exit

Escenario externo de anclaje

Al implementar la función mDNS Gateway en una WLAN de anclaje de movilidad, donde tanto el WLC externo como el de anclaje son C9800 y los clientes inalámbricos obtienen su dirección IP de VLAN en el controlador de anclaje, este es el comportamiento y la configuración requerida:

• El controlador de anclaje es el que actúa como la puerta de enlace mDNS, almacenando en caché los servicios de todos los dispositivos conectados a esa WLAN de anclaje y a la VLAN respectiva, y responde a las consultas de esos servicios almacenados en caché.

• Cuando responde a consultas, el controlador C9800 Anchor puede obtener respuestas y utilizar su dirección IP SVI de la VLAN asignada al cliente que solicita el servicio. Por lo tanto, todas las VLAN de cliente que requieren servicios mDNS deben tener una dirección IP en la SVI del delimitador.

• La gateway mDNS debe estar habilitada globalmente en los WLCs Externos y Anclados.

• Tanto los controladores externos como los de anclaje pueden utilizar la misma política de servicio mDNS con los mismos servicios (predeterminados o personalizados), que se pueden asignar al perfil de política vinculado a esta WLAN de anclaje. Todos estos parámetros de configuración son los mismos pasos que ya se han descrito en este documento.

• La única diferencia de configuración para una configuración de WLAN de anclaje de movilidad es esta; navegue hasta **WLAN** > **Advanced** settings, the mDNS Mode, en el C9800 externo debe ser Bridging y en el C9800 de anclaje debe ser Gateway.

#### Verificación

Utilize esta sección para confirmar que su configuración funcione correctamente.

Usar comandos:

C9800#show mdns-sd summary mDNS Gateway: Enabled Active Query: Enabled Periodicity (in minutes): 30 Transport Type: Both IPv4 and IPv6

Revise si el WLC está realmente almacenando en caché los servicios mDNS y cuáles (en una WLAN de anclaje de movilidad, esta caché se puede verificar en el controlador de anclaje), enumerando los servicios en caché mDNS con este comando, donde puede ver la dirección MAC de origen del dispositivo que ofrece el servicio e incluso su dirección IP, junto con otros detalles mDNS:

| C9800#show mdns-sd cache     |                 |           |               |       |                             |                                        |
|------------------------------|-----------------|-----------|---------------|-------|-----------------------------|----------------------------------------|
|                              |                 | PTR Rec   | ords          |       |                             |                                        |
| RECORD-NAME                  | TTL             | TYPE ID   | CLIENT-MAG    | С     | RR-RECORD-DATA              |                                        |
| _googlecasttcp.local         | 4500 W          | LAN 2 4   | 8d6.d50c.a620 | Chro  | omecast-Ultra-687f65f66d478 | <br>3b2c787eac8bc7c9efad.              |
|                              |                 | SRV Rec   | ords          |       |                             |                                        |
| RECORD-NAME                  | TTL             | TYPE ID   | CLIENT-MAG    | С     | RR-RECORD-DATA              |                                        |
| Chromecast-Ultra-687f65f66d4 | 178b2c787eac8bc | c7c9 4500 | WLAN 2 48     | 8d6.d | 150c.a620 0 0 8009 687f65f6 | <br>5-6d47-8b2c-787e-ac8bc7c9efad.loca |
|                              |                 | A/AAAA    | Records       |       |                             |                                        |
| RECORD-NAME                  | TTL             | TYPE ID   | CLIENT-MAG    | С     | RR-RECORD-DATA              |                                        |
| 687f65f6-6d47-8b2c-787e-ac8l | oc7c9efad.local | 4500 WI   | LAN 2 48d6.   | .d50c | a620 172.16.9.11            |                                        |
|                              |                 | TXT Rec   | ords          |       |                             |                                        |
| RECORD-NAME                  | TTL             | TYPE ID   | CLIENT-MAG    | С     | RR-RECORD-DATA              |                                        |
|                              |                 |           |               |       |                             |                                        |

Chromecast-Ultra-687f65f66d478b2c787eac8bc7c9 4500 WLAN 2 48d6.d50c.a620 [172]'id=687f65f66d478b2c787eac8bc7c9efad"cd=9A10

C9800#

#### Troubleshoot

En esta sección se brinda información que puede utilizar para resolver problemas en su configuración.

Si necesita comprobar más detalles sobre todos los intercambios que se producen en el C9800, consultas, comportamiento de almacenamiento en caché, respuestas, caídas, errores, etc., recopile estos seguimientos en el C9800 mientras vuelve a crear el problema (conecte el dispositivo que ofrece el servicio y el cliente solicita el servicio, déjeles que intenten descubrir los servicios requeridos):

- Ejecute este comando en C9800: set platform software trace wncd <0-7> chassis active R0 mdns debug
- Reproduzca el problema.
- Finalmente, ejecute este comando para recopilar los seguimientos habilitados: show platform software trace message wncd <0-7> chassis active R0

Información Relacionada

- Solución de problemas y comprensión de mDNS Gateway en el controlador de LAN inalámbrica (WLC)
- Soporte Técnico y Documentación Cisco Systems

### Acerca de esta traducción

Cisco ha traducido este documento combinando la traducción automática y los recursos humanos a fin de ofrecer a nuestros usuarios en todo el mundo contenido en su propio idioma.

Tenga en cuenta que incluso la mejor traducción automática podría no ser tan precisa como la proporcionada por un traductor profesional.

Cisco Systems, Inc. no asume ninguna responsabilidad por la precisión de estas traducciones y recomienda remitirse siempre al documento original escrito en inglés (insertar vínculo URL).